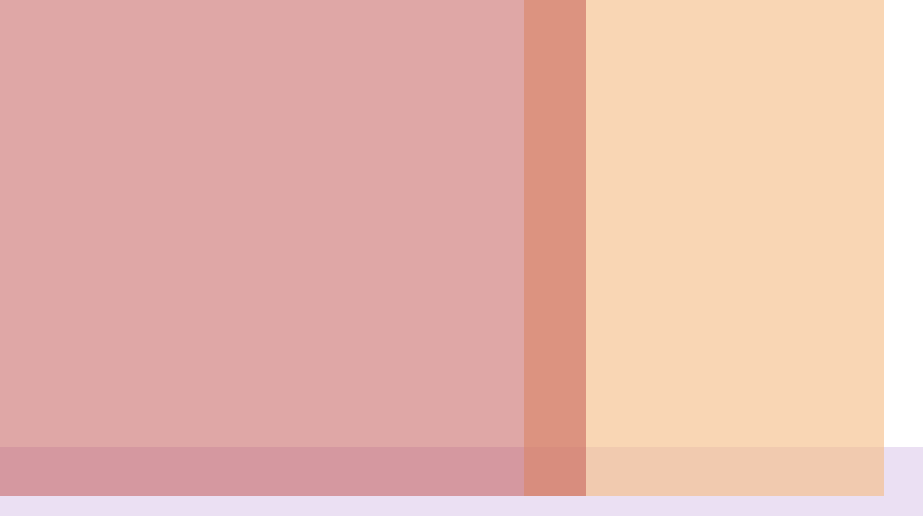

# UNIX 및 실습 10장. 인터넷과 통신 명령 익히기

# 10장. 인터넷과 통신 명령 익히기

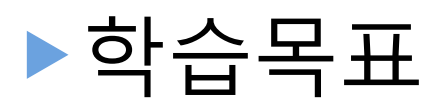

- ▶유닉스에서 사용자간 직접 통신하는 명령의 사용 방법을 익힌다.
- ▶호스트명과 도메인명, 개인 정보를 확인하는 방법을 익힌다.
- ▶전자메일을 사용하는 방법을 익힌다.
- ▶파일을 송수신하는 명령의 사용 방법을 익힌 다.

### 기명 지정 가능

▶ 같은 사용자ID로 입력을 여러 개 하고 있을 경우 단말

### ▶ 단말기명

▶ 로그인되지 않은 사용자에게는 전달되지 않는다.

▶ 메시지를 작성하면 ctrl+d를 입력하면 전송된다.

- ▶ 수신자의 입장을 고려하여 긴급한 경우에만 사용한다.
- ▶ 사용자에게 메시지를 보낸다.

# write 로그인ID [단말기명]

# Section 01 사용자간 직접 통신 write [1/4]

# 사용자간 직접 통신 – write [2/4]

# ▶ 사용법 ▶ user1 -> user2에게 write ssh lily.mmu.ac.kr user1 \$ write guest user2 ssh lily.mmu.ac.kr \$ Message from kgu@lily.mmu.ac.kr on pts/0 at 14:35 ...

# 사용자간 직접 통신 – write [3/4]

# ▶사용법(계속)

• 5

### ▶user1 -> user2에게 write

3 ssh lily.mmu.ac.kr user1 \$ write guest This is a test Hi!  $^{\mathsf{D}}$ \$ user2 4 ssh lily.mmu.ac.kr \$ Message from kgu@lily.mmu.ac.kr on pts/0 at 14:35 ... This is a test Hi! EOF

# 사용자간 직접 통신 – write [4/4]

# ▶ 사용법 - 단말기를 지정해야 하는 경우

| [guest@1<br>14:38:0    | ily ~]\$ v<br>3 up 21 d   | w<br>days, 20:40, 4 | users, loa         | ad avera |       | 0, 0.01, | 0.05 |
|------------------------|---------------------------|---------------------|--------------------|----------|-------|----------|------|
| USER                   | TTY                       | FROM                | LOGIN@             | IDLE     | JCPU  | PCPU W   | HAT  |
| kgu                    | pts/0                     | 220.68.173.204      | 14:34              | 2:23     | 0.13s | 0.13s -  | bash |
| guest                  | pts/1                     | 220.68.173.204      | 14:35              | 0.00s    | 0.14s | 0.01s w  |      |
| kgu                    | pts/25                    | daisy.mmu.ac.k      | r 26Apr13          | 7days    | 0.14s | 0.14s -  | bash |
| ssh lily.mmu.          | ac.kr                     | 민                   | '말기번호를<br>하지 않을 경우 |          |       |          | 2개 로 |
| [guest@li<br>write: kg | ly ~]\$ wri<br>u is logge | te kgu              | e; writing to      | o pts/0  |       |          |      |
|                        |                           |                     |                    |          |       |          |      |
| ssh lily.mmu.          | ac.kr                     |                     |                    |          |       |          |      |

지정할 경우

# 사용자간 직접 통신 – wall [1/2]

### wall [파일명]

- ▶ 로그인하고 있는 모든 사용자에게 메시지를 보낸다.
  - 긴급하게 전달할 메시지가 있을 경우에 사용
- ▶ 파일명
  - ▶ 메시지를 별도의 파일로 저장하였을 경우 지정
- ▶ 일반 사용자는 tty그룹에 속해 있어야 사용 가능 (UNIX 계열)

```
ssh lily.mmu.ac.kr
$ cat /etc/group
...
tty::7:root,tty,adm,user1
lp::8:root,lp,adm
...
```

# 사용자간 직접 통신 – wall [2/2]

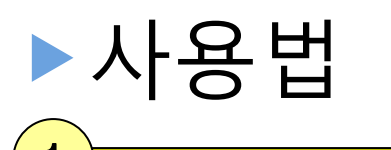

### ssh lily.mmu.ac.kr

```
[guest@lily ~]$ wall
Hi!
This is a test!
^d
```

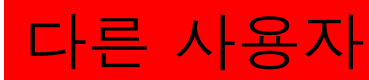

# ssh lily.mmu.ac.kr [kgu@lily ~]\$ Broadcast message from guest@lily.mmu.ac.kr (pts/1) (Fri May 3 14:45:51 2013): Hi! This is a test!

user1

# 사용자간 직접 통신 – talk [1/5]

talk 사용자주소 [단말기명]

# ▶다른 사용자와 1:1로 대화

▶긴급하게 전달할 메시지가 있을 경우에 사용 ▶사용자주소

# ▶사용자명@호스트명 또는 같은 호스트일 경우 사용자명만

# 사용자간 직접 통신 – talk [2/5]

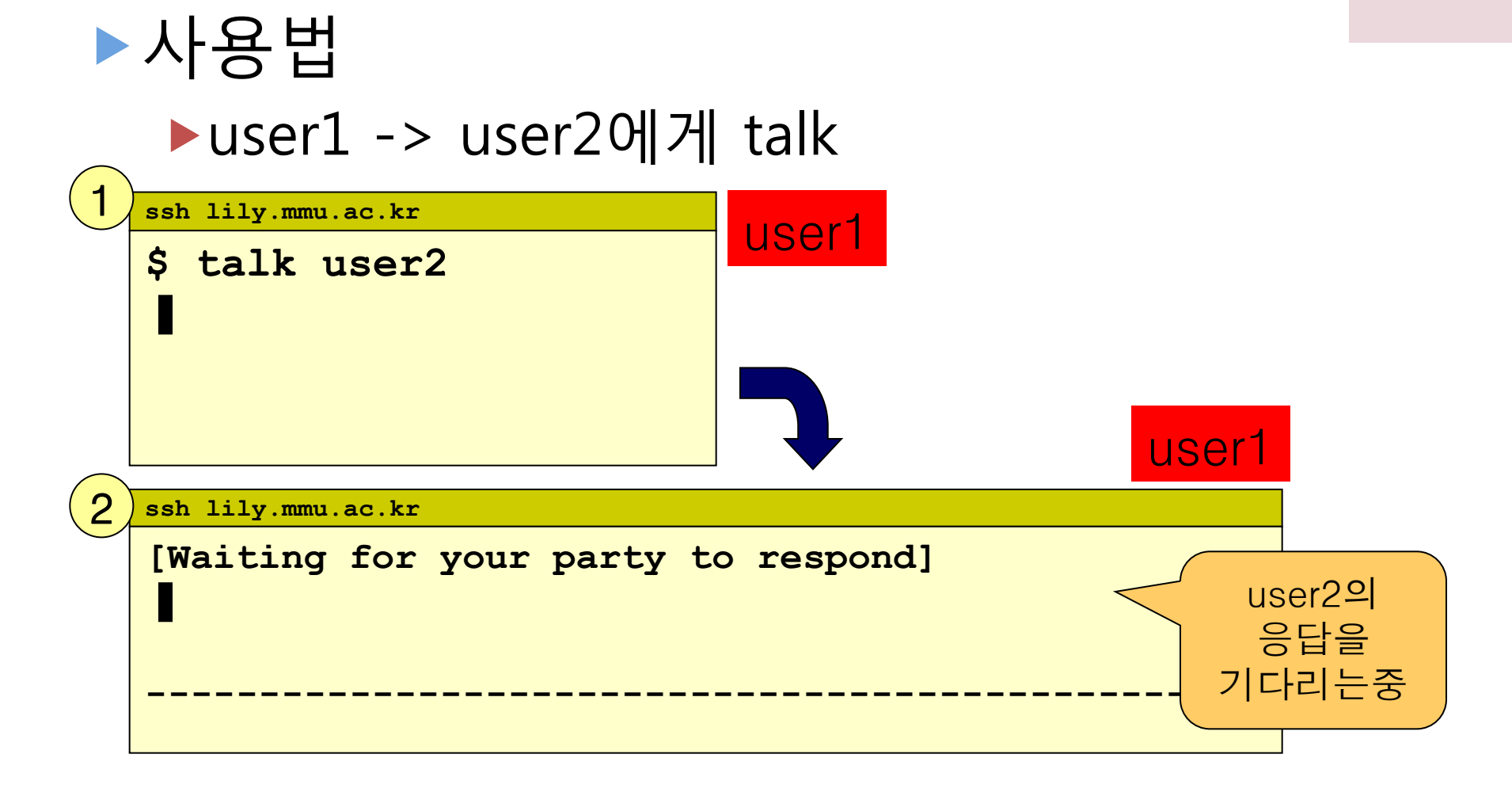

# 사용자간 직접 통신 – talk [3/5]

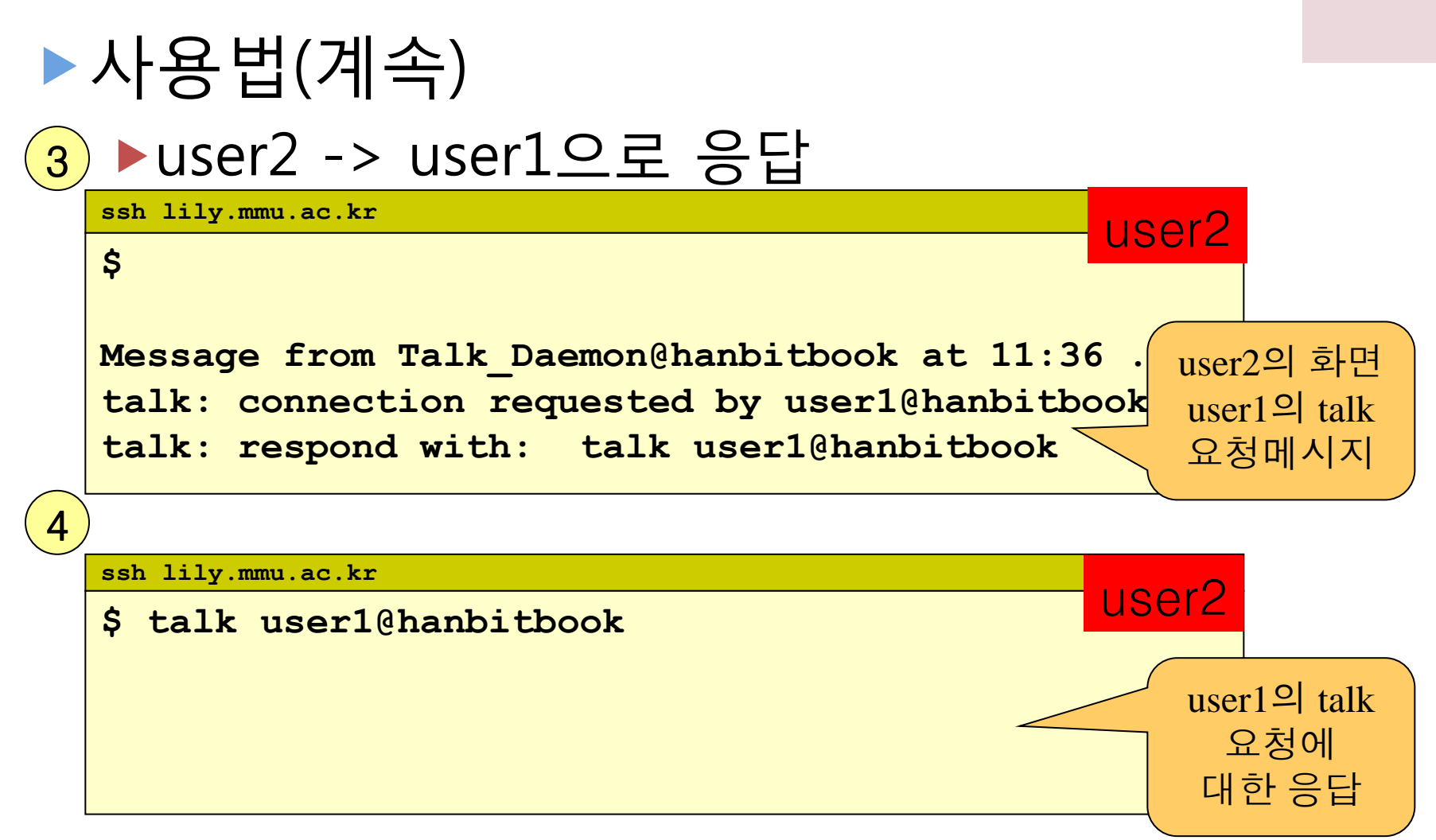

# 사용자간 직접 통신 – talk [4/5]

# ▶사용법(계속)

5 ▶user1 <-> user2에게 talk 대화

|   | ssh lily.mmu.ac.kr       | upor1  |
|---|--------------------------|--------|
|   | [Connection established] |        |
|   | Hello                    | user10 |
|   |                          | 메시지를   |
|   |                          | 입력     |
| 6 |                          |        |
| 0 |                          |        |
|   | ssh lily.mmu.ac.kr       | user2  |
|   | [Connection established] |        |
|   |                          |        |
|   |                          |        |
|   |                          | user10 |
|   | Hello                    | 입력한    |
|   |                          | 메시지출력  |
|   | 목포해양대학                   |        |

# 사용자간 직접 통신 – talk [5/5]

# ▶사용법(계속)

▶user1 <-> user2의 talk 종료 : ctrl+d 또는

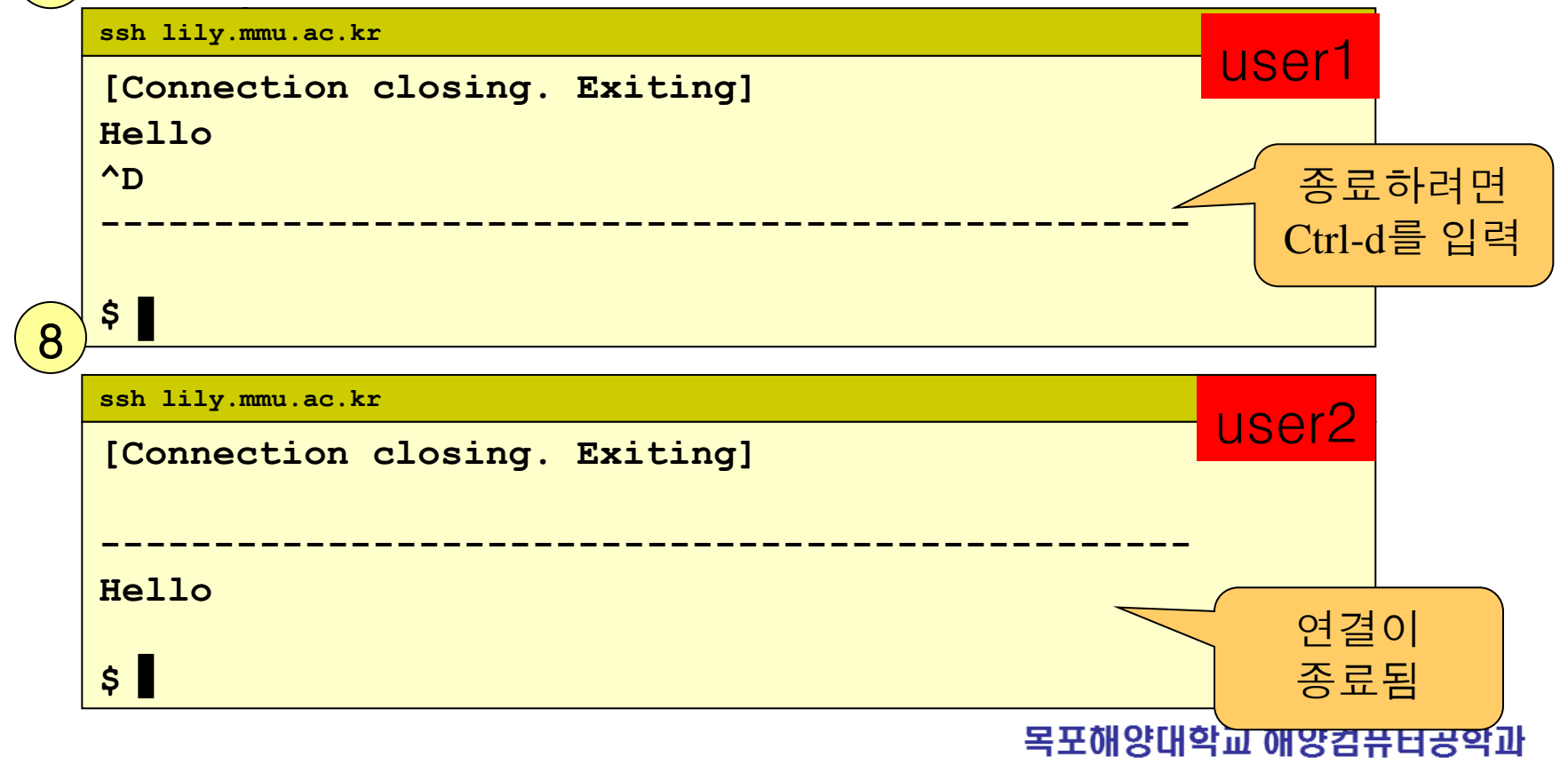

# 메시지 허용/거부 명령

### mesg [y|n]

- 메시지를 단말기로 출력하는 것을 허용(y)하거나 거부(n)
   옵션
  - ▶ mesg : 수신(is y), 거부(is n)를 출력
  - ▶ mesg n : write 메시지 수신을 거부
  - ▶ mesg y : write 메시지 수신을 허용
- ▶ 사용법

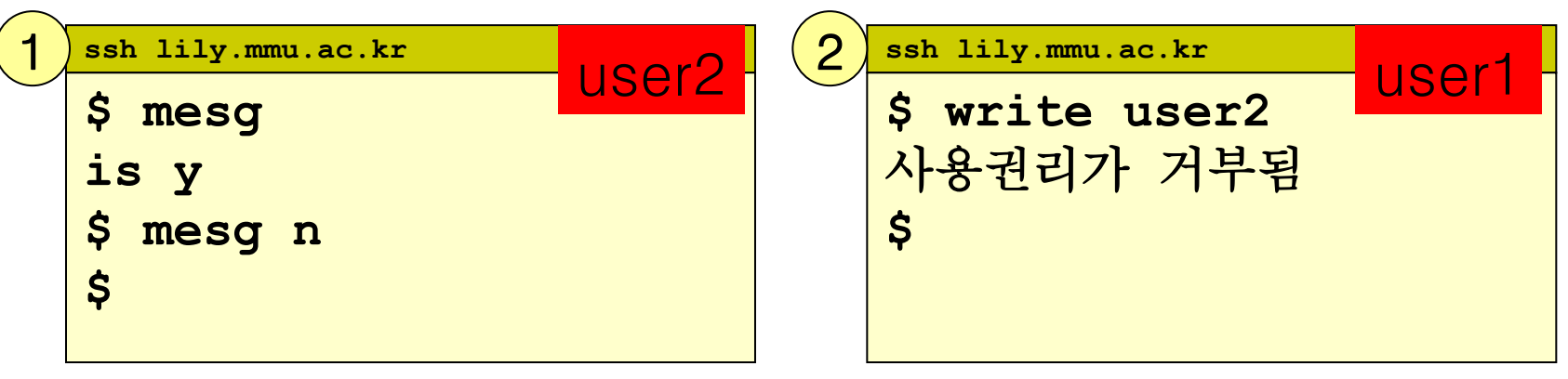

# [실습하기] write/wall/talk/mesg

# ▶ 옆사람과 짝을 이루어 실습합니다.

- 1) write 옆사람id
- 2) wall
- 3) mesg n
- 4) write 옆사람id

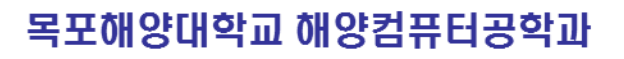

# Section 02 이메일 보내기 [1/2]

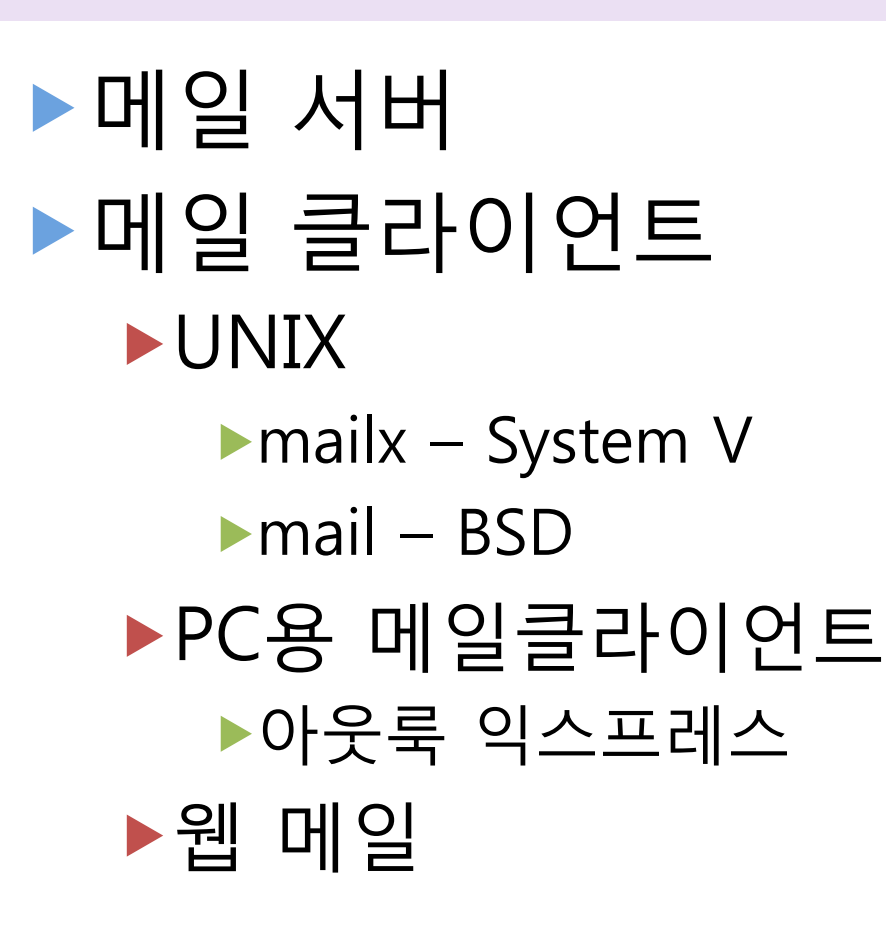

# 이메일 보내기 [2/2]

# ▶이메일의 동작구조

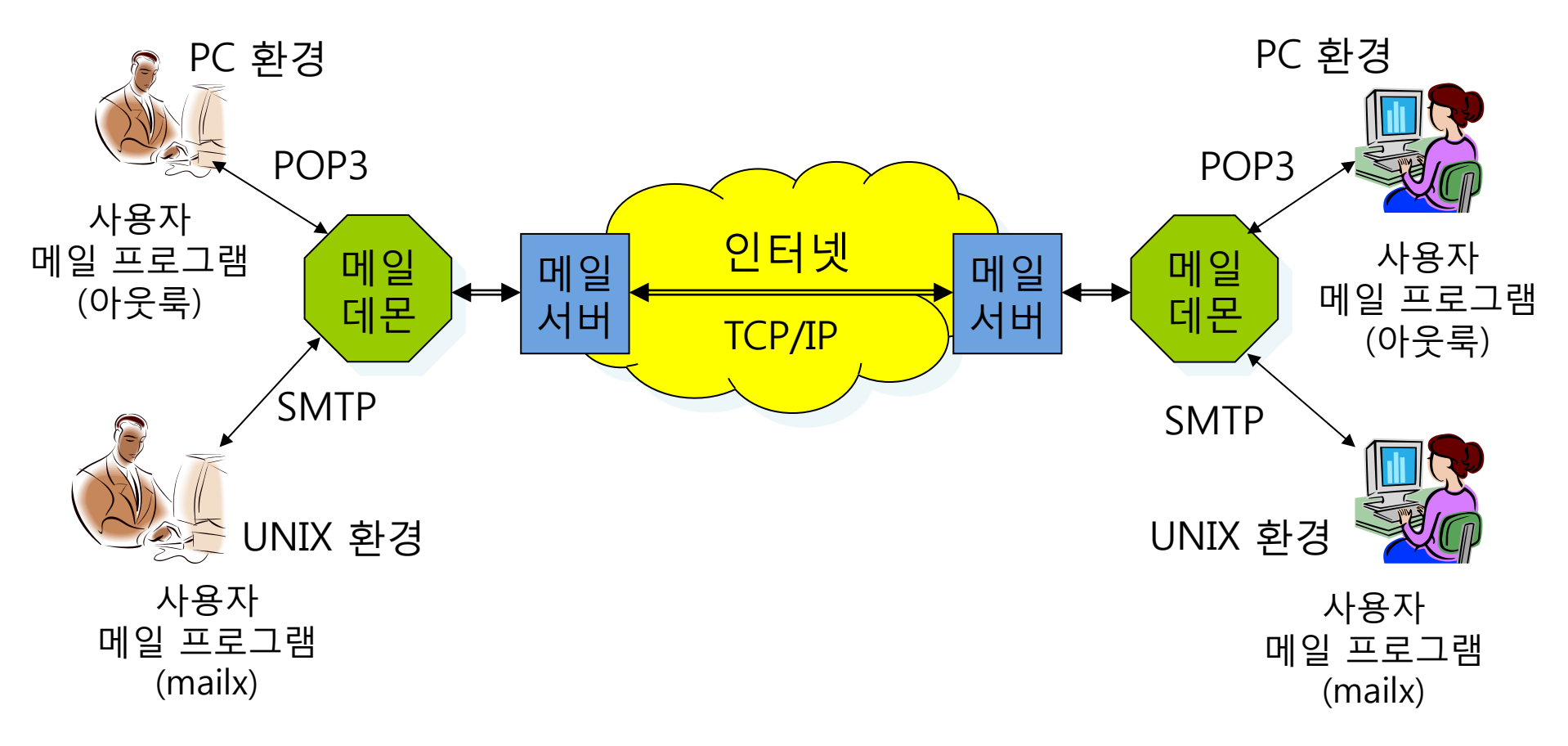

# mailx [1/11]

# ▶mailx를 이용한 메일 송수신

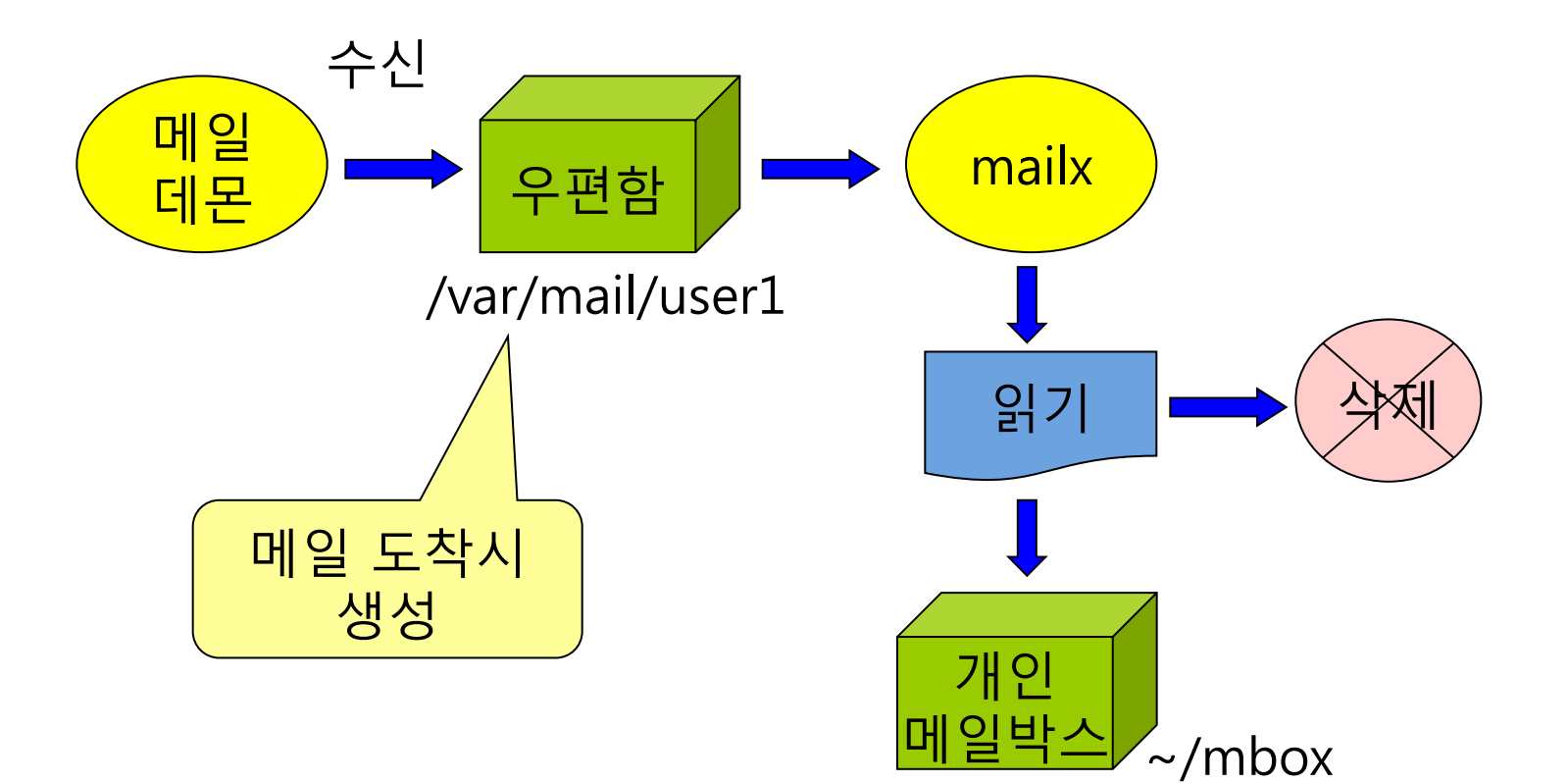

# mailx [2/11]

### mailx [-sf] [사용자명@호스트]

# mailx의 기능 명령어 라인에서 메일 전송 메일 수신과 읽기, 저장, 삭제, 출력 메일 알리아스 생성과 사용 '?'가 기본 프롬프트 읽은 메일은 홈디렉토리의 mbox파일에 저장 메일 수신을 위한 기본 우편함 : /var/mail/사용자명 옵션 -s : 제목 지정 -f : mbox의 내용 확인

# mailx [3/11]

# ▶기능 요약

| 기능   | 명령                                      | 설명                          |
|------|-----------------------------------------|-----------------------------|
| 보내기  | \$ mailx user2<br>\$ mailx user2 < text | 입력방향 전환 이용                  |
| 읽기   | ? 번호                                    |                             |
| 삭제   | ? d 번호<br>? d 번호 번호<br>? d 번호-번호        |                             |
| 삭제취소 | ? u 번호<br>? u 번호 번호<br>? u 번호-번호        |                             |
| 답장   | ? r [번호]<br>? R [번호]                    | 송신자에만 답신<br>전체 회신           |
| 종료   | ? q<br>? x                              | 읽은 메시지 저장후 종료<br>변경내용 저장 안함 |
| 저장   | ?s [번호] 파일명                             | 별도 파일에 저장                   |

# mailx [4/11]

- ▶ 메일 헤더 : mailx의 기본적 출력
  - ▶ 프로그램 버전
  - ▶ 메일과 관련된 도움을 위한 물음표(?)
  - ▶ 우편함의 위치
  - ▶ 우편함의 상태
    - ▶ 우편함에 있는 메시지 수
    - ▶ 새로운 메시지 수
    - ▶ 메시지 상태(new 또는 read)
    - ▶ 메시지 수신 순서
    - ▶ 송신자
    - ▶ 메시지가 전송된 날짜와 시간
    - ▶ 메시지 크기
    - ▶ 메시지의 주제

# mailx [5/11]

# ▶메시지 표시 문자

| 문자 | 메시지의 상태                      |
|----|------------------------------|
| Ν  | 새로 도착한 메시지                   |
| U  | 이전에 수신된 메시지이지만, 아직 읽지 않은 메시지 |
| R  | 새로운 메시지이며, mailx로 읽었음        |
| 0  | 이전에 읽었던 메시지로 mailx를 이용하여 저장됨 |
| >  | 현재 메시지                       |

# mailx [6/11]

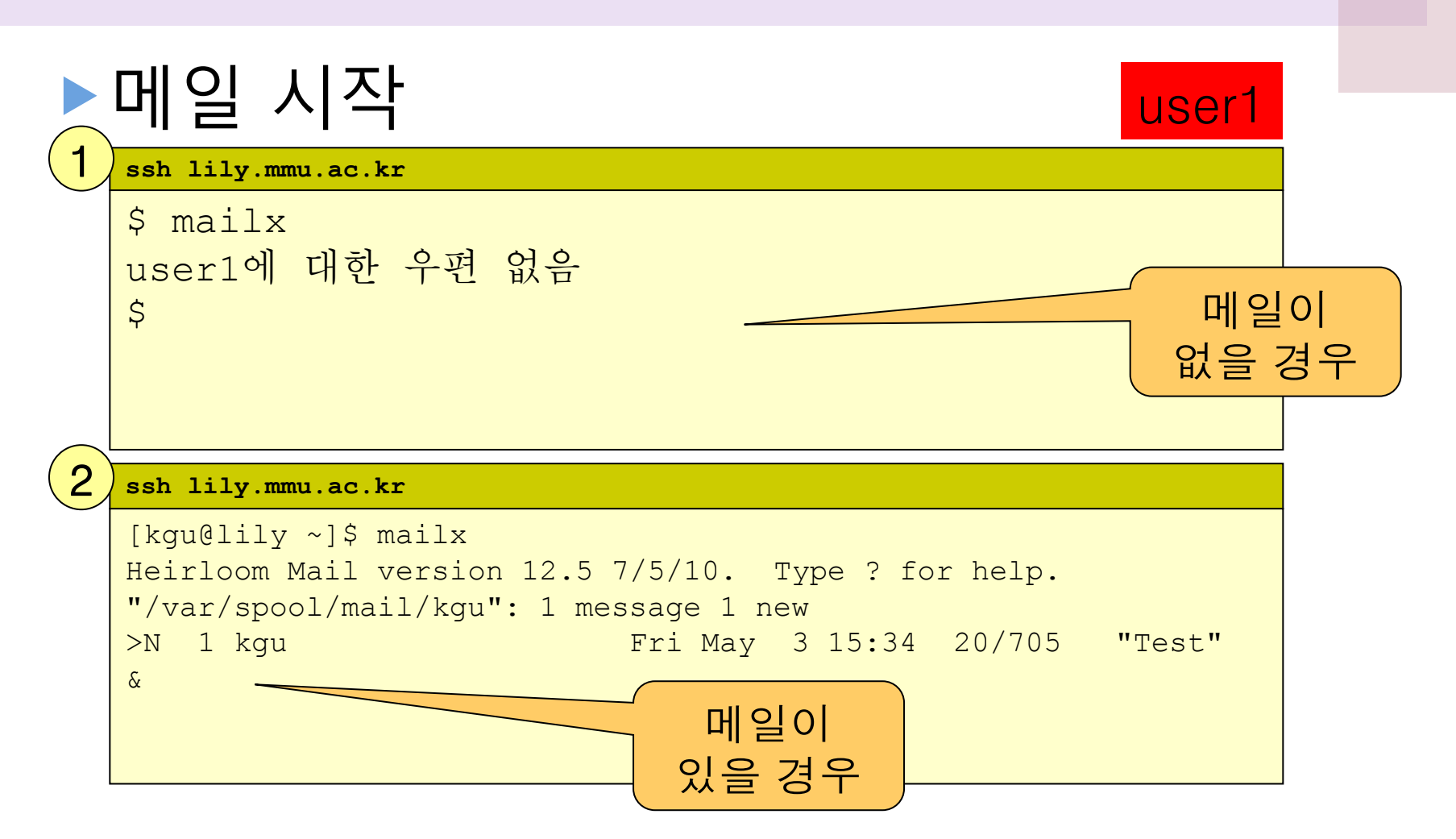

# mailx [7/11]

# ▶메일 읽기

3

### ssh lily.mmu.ac.kr

[kqu@lily ~]\$ mailx Heirloom Mail version 12.5 7/5/10. Type ? for help. "/var/spool/mail/kqu": 1 message 1 new Fri May 3 15:34 20/705 "Test" >N 1 kgu Message 1: From kgu@lily.mmu.ac.kr Fri May 3 15:34:28 2013 Return-Path: <kgu@lily.mmu.ac.kr> From: kgu <kgu@lily.mmu.ac.kr> Date: Fri, 03 May 2013 15:34:28 +0900 To: kgu@lily.mmu.ac.kr Subject: Test User-Agent: Heirloom mailx 12.5 7/5/10 Content-Type: text/plain; charset=us-ascii Status: R This is a test. &

# mailx [8/11]

# ▶메일 보내기

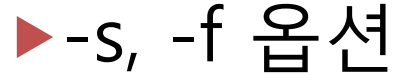

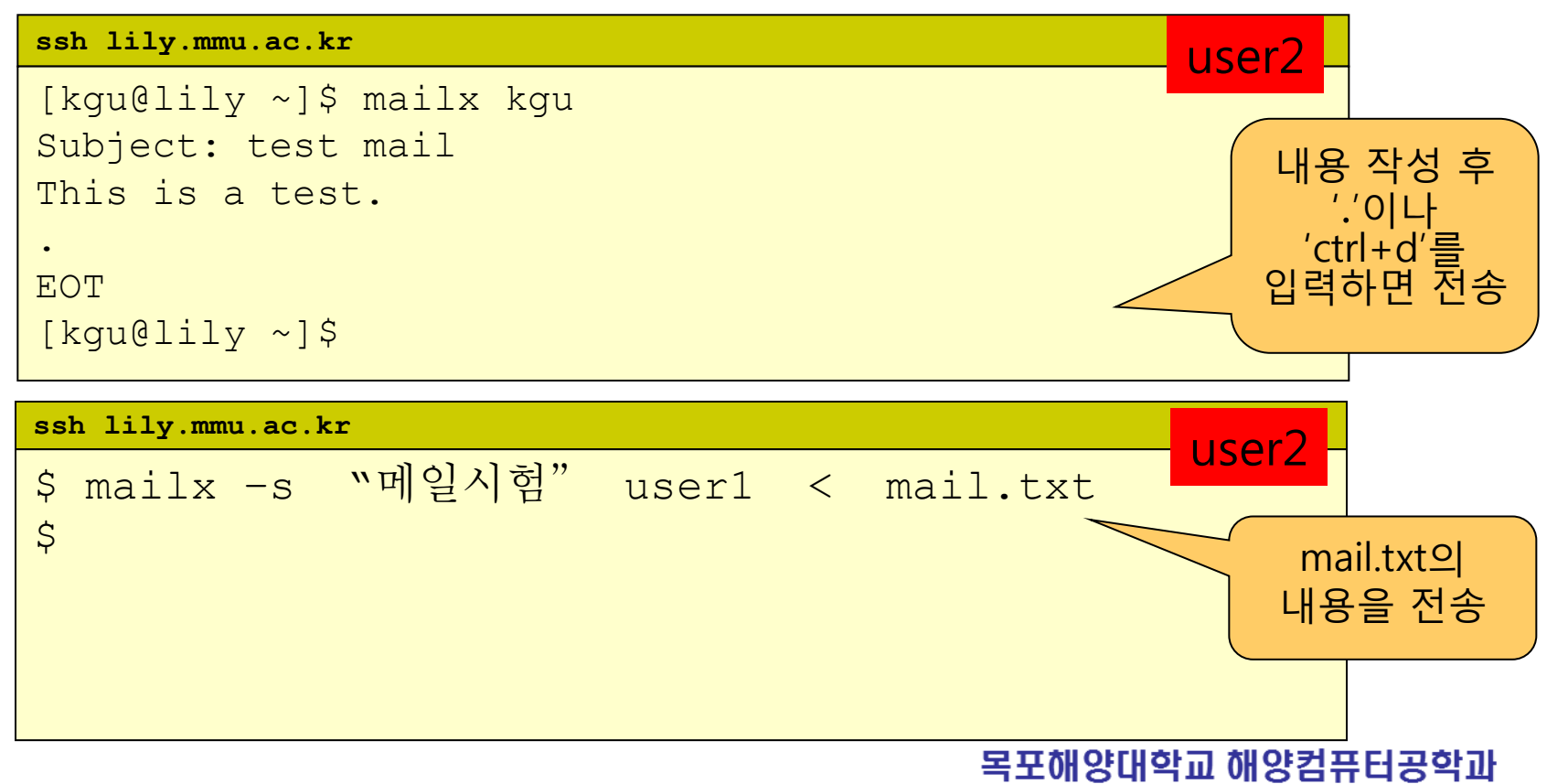

# mailx [9/11]

# ▶답장으로 보내기

```
ssh lily.mmu.ac.kr
```

```
$ mailx
? r
To: user2
Subject: Re: mail test
Mail test
٠
EOT
? s mail.1
"mail.1" [New file] 14/376
? q
$
```

### user1

# mailx [10/11]

# ▶메일관리하기

```
ssh lily.mmu.ac.kr
```

```
$ mailx
mailx version 5.0 Sun Oct 14 13:42:02 PDT 2001 도움말
필요시 ? 입력.
/usr/mail/user1 : 1개 메시지 1개 신규
>N 1 홍길동 Sat Mar 11 11:43 13/364 mail test
?
Message 1:
From user2 Sat Mar 11 11:43:33 2006
Date: Sat, 11 Mar 2006 11:43:33 +0900 (KST)
From: 홍길동 <user2>
To: user1
Subject: mail test
                      1번 메일
mail test
?d1
                       삭제
? n
해당 메시지 없음
                                                삭제한 메일
?u1
? n
                                                    복구
>R 1 홍길동 Sat Mar 11 11:43 13/364 mail test
?
```

# mailx [11/11]

▶메일 종료

```
ssh lily.mmu.ac.kr
[kgu@lily ~]$ mailx
Heirloom Mail version 12.5 7/5/10. Type ? for help.
"/var/spool/mail/kgu": 4 messages 1 new 2 unread
                          Fri May 3 15:34 21/716
   1 kqu
                                                    "Test"
                        Fri May 3 15:36 21/705
A 2 kgu
                        Fri May 3 15:36 21/720 "test mail"
U 3 kgu
                         Fri May 3 15:37 23/912 "reply"
>N 4 kgu
& q
Held 4 messages in /var/spool/mail/kgu
[kqu@lily ~]$
```

# Section 03 호스트와 개인 정보 확인

hostname

현재 시스템의 호스트명을 출력
 사용법

### ssh lily.mmu.ac.kr

[kgu@lily ~]\$ hostname lily.mmu.ac.kr [kgu@lily ~]\$

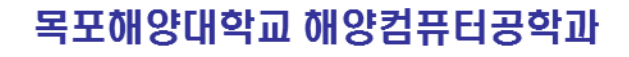

# 호스트의 동작 확인

### ping 호스트명 또는 IP주소

# 시스템이 네트워크를 통해 연결되는지 확인 사용법

### ssh lily.mmu.ac.kr

[kgu@lily ~]\$ ping lily.mmu.ac.kr PING lily.mmu.ac.kr (203.232.252.110) 56(84) bytes of data. 64 bytes from lily.mmu.ac.kr (203.232.252.110): icmp\_req=1 ttl=64 time=0.029 ms 64 bytes from lily.mmu.ac.kr (203.232.252.110): icmp\_req=2 ttl=64 time=0.026 ms 64 bytes from lily.mmu.ac.kr (203.232.252.110): icmp\_req=3 ttl=64 time=0.026 ms ^C --- lily.mmu.ac.kr ping statistics ---3 packets transmitted, 3 received, 0% packet loss, time 1999ms rtt min/avg/max/mdev = 0.026/0.027/0.029/0.001 ms\$

# 개인정보 확인 [1/2]

finger [id | id@host | @host]

 현재 로그인한 사용자 정보를 출력한다.
 who의 결과에 덧붙여 사용자의 완전한 이름 (/etc/passwd), 호스트명 등 추가 정보를 출력

▶ 옵션

▶ id : 특정 사용자 정보 출력

▶ id@host : 특정 호스트의 특정 사용자 정보출력 ▶ @host : 특정 호스트의 사용자 목록 출력

# 개인정보 확인 [2/2]

▶사용법

| ssh lily.mmu.ac.kr |              |        |                     |                        |  |  |  |  |
|--------------------|--------------|--------|---------------------|------------------------|--|--|--|--|
| [kgu@lily          | ~]\$ finger  |        |                     |                        |  |  |  |  |
| Login              | Name         | Tty    | Idle Login Time Off | fice Office Phone Host |  |  |  |  |
| 7019jins           | 20104015 문진우 | pts/11 | 25 May 3 15:19      | (203.232.252.148)      |  |  |  |  |
| abc3187            | 20094052 박선홍 | pts/17 | 7 May 3 15:23       | (203.232.252.142)      |  |  |  |  |
| cdkim              | 20123309 김창동 | pts/12 | May 3 15:22         | (203.232.252.159)      |  |  |  |  |
|                    |              |        |                     |                        |  |  |  |  |

### ssh lily.mmu.ac.kr

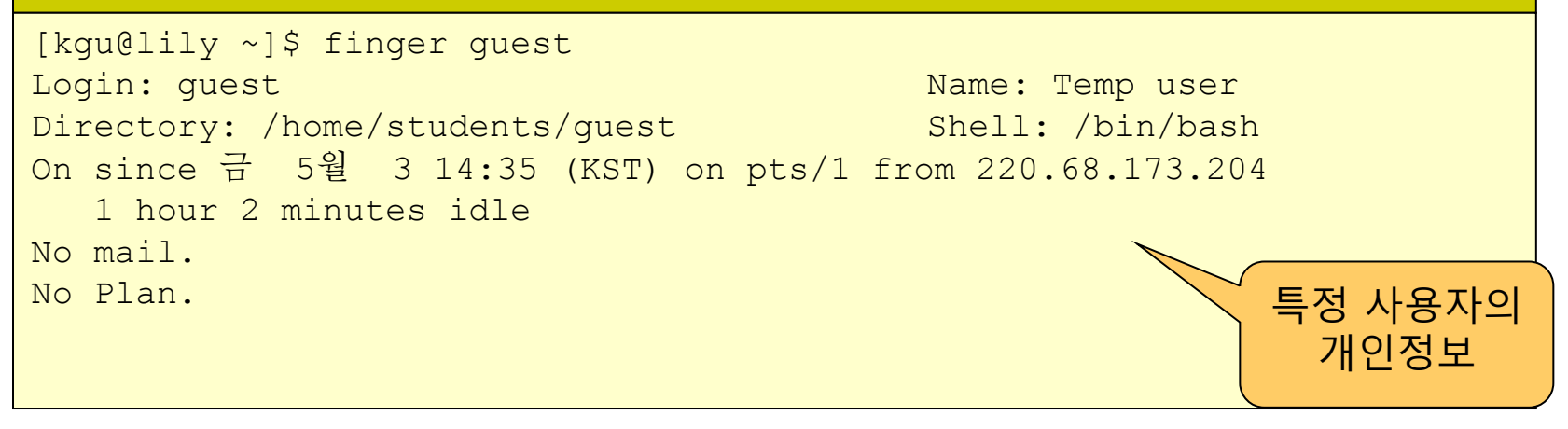

# [실습하기] hostname/ping/finger

# ▶ 옆사람과 짝을 이루어 실습합니다.

### 1) hostname

2) ping www.naver.com 3) ping 호스트명 (lily.mmu.ac.kr, mail.mmu.ac.kr 등)

finger 1) finger 옆사람id 2) finger @호스트명

# Section 04 파일 송수신 [1/7]

### ftp host명 또는 IP주소

TCP/IP를 사용하는 파일 송수신 명령
File Transfer Protocol의 약자
ASCII 모드와 바이너리 모드로 전송
Anonymous(익명) ftp

익명으로 ftp서버에 접속하여 파일 송수신

ftp 프롬프트

ftp>

# 파일 송수신 [2/7]

# ▶ftp 내부 명령

| 명령    | 기능           | 명령     | 기능              |
|-------|--------------|--------|-----------------|
| cd    | 서버 디렉토리 이동   | lcd    | 클라이언트 디렉토리 이동   |
| ls    | 서버 디렉토리 내용   | prompt | 다중전송시 y/n 묻지 않기 |
| ascii | ASCII파일 전송모드 | hash   | 전송중 표시('#') 출력  |
| bin   | 바이너리 전송모드    | bye    | 종료              |
| get   | 파일 하나 다운     | dir    | 서버 디렉토리 내용-긴형태  |
| mget  | 여러 파일 다운     | pwd    | 서버 디렉토리 위치 확인   |
| put   | 파일 하나 업      | !pwd   | 지역 디렉토리 위치 확인   |
| mput  | 여러 파일 업      | !ls    | 지역 디렉토리 내용      |

# 파일 송수신 [3/7]

▶사용법 – 접속/pwd/dir

### ssh lily.mmu.ac.kr

[kgu@lily ~]\$ ftp daisy.mmu.ac.kr Connected to daisy.mmu.ac.kr (203.232.252.113). 220 (vsFTPd 2.2.2) Name (daisy.mmu.ac.kr:kgu): kgu 331 Please specify the password. Password: 230 Login successful. Remote system type is UNIX. Using binary mode to transfer files. ftp>

### ssh lily.mmu.ac.kr

| ftp> pwd<br>257 "/" |                        |            |                   |         |       |      |     |       |        |
|---------------------|------------------------|------------|-------------------|---------|-------|------|-----|-------|--------|
| ftp> ls             |                        |            |                   |         |       |      |     |       |        |
| 227 Entering 1      | Pas                    | ssive Mode | e (203 <b>,</b> 2 | 232,252 | ,113, | 215, | 147 | 7).   |        |
| 150 Here comes      | зt                     | the direct | tory lis          | sting.  |       |      |     |       |        |
| drwxrwxr-x          | 2                      | 500        | 503               |         | 4096  | Mar  | 16  | 08:06 | BACKUP |
| drwxrwxr-x          | 9                      | 500        | 503               |         | 4096  | Apr  | 19  | 06:43 | ais    |
| drwxrwxr-x          | 2                      | 500        | 503               |         | 4096  | Apr  | 17  | 12:33 | bin    |
|                     |                        |            |                   |         |       |      |     |       |        |
| drwxr-xr-x          | 2                      | 500        | 503               |         | 4096  | Jan  | 24  | 05:51 | 템플릿    |
| 226 Directory       | 226 Directory send OK. |            |                   |         |       |      |     |       |        |
| ftp>                |                        |            |                   |         |       |      |     |       |        |

<mark>--</mark>포해양대학교 해양컴퓨터공학과

# 파일 송수신 [4/7]

▶사용법 – get/mget

### ssh lily.mmu.ac.kr

ftp> get make\_common local: make\_common remote: make\_common 227 Entering Passive Mode (203,232,252,113,138,49). 150 Opening BINARY mode data connection for make\_common (914 bytes). 226 Transfer complete. 914 bytes received in 2.7e-05 secs (33851.85 Kbytes/sec) ftp>

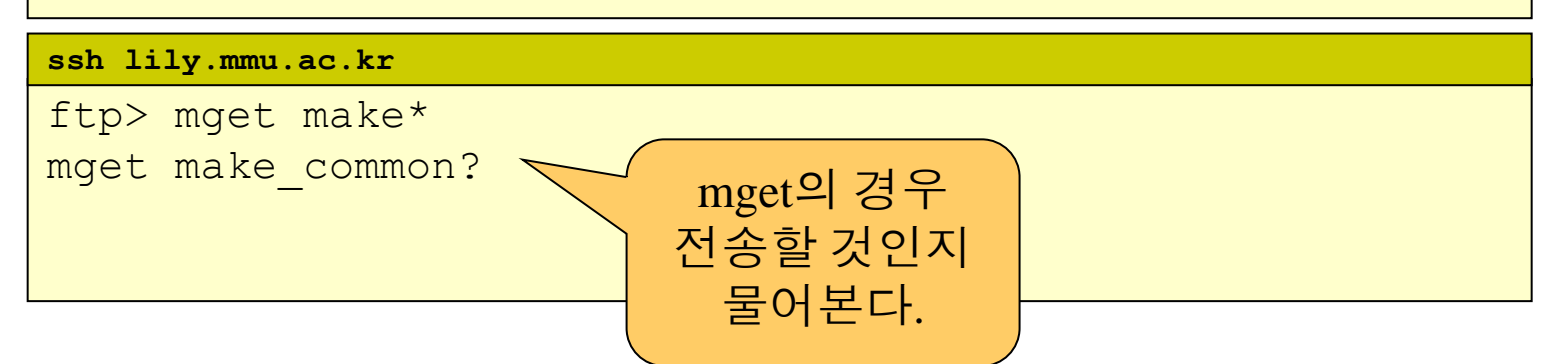

# 파일 송수신 [5/7]

## ▶사용법 – prompt -> mget

ssh lily.mmu.ac.kr ftp> prompt Interactive mode off. ftp> mget local.cshrc local.login 200 PORT command successful. 150 Opening ASCII mode data connection for local.cshrc (136 bytes). pompt명령을 226 Transfer complete. 입력하면 local: local.cshrc remote: local.cshrc mget에서 전송할 것인지 142 bytes received in 0.02 seconds (6.84 Kbytes/s) 안물어본다 200 PORT command successful. 150 Opening ASCII mode data connection for local.login (157 bytes). 226 Transfer complete. local: local.login remote: local.login 164 bytes received in 0.021 seconds (7.76 Kbytes/s) ftp>

# 파일 송수신 [6/7]

# ▶사용법 – hash/bye

### ssh lily.mmu.ac.kr ftp> hash Hash mark printing on (8192 bytes/hash mark). ftp> get a.out 200 PORT command successful. hash명령을 150 Binary data connection for a.out (5908 bytes) 입력하면 ### 전송할 때 226 Binary Transfer complete. #을 출력한다. local: a.out remote: a.out 5908 bytes received in 0.0089 seconds (648.04 Kbytes/s) ftp> bye \_ bye는 \$ ftp 종료 명령이다

# 파일 송수신 [7/7]

# ▶사용법 – 익명ftp 접속

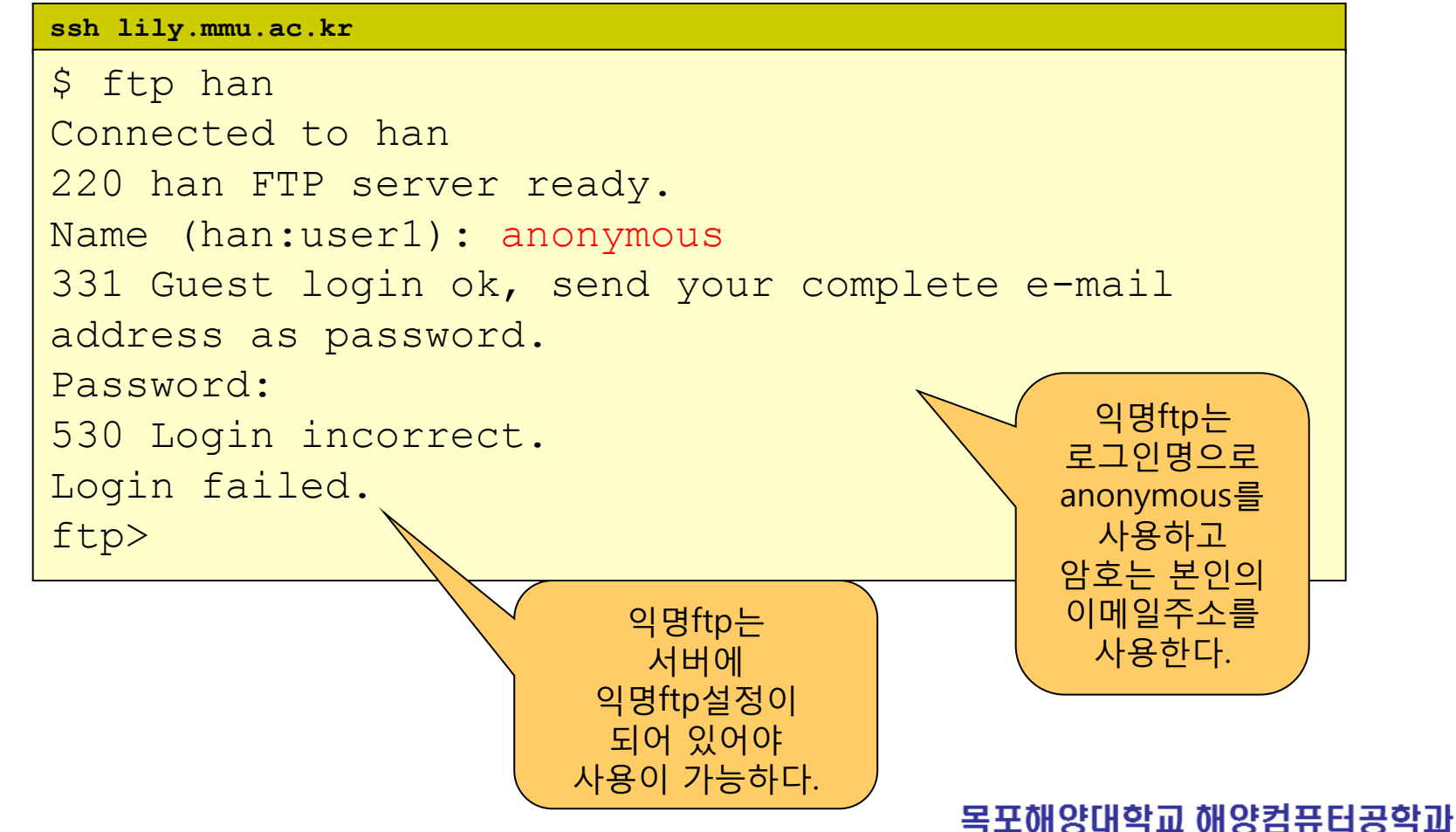

# [실습하기] ftp

# ▶지정된 서버로 작업합니다

 1) <u>ftp.kaist.ac.kr</u> 접속
 2) anonymous 접속
 3) 공개된 sw 목록 확인
 4) 그중 하나를 선택하여 다운로드
 5) prompt, hash, mget 등 활용
 6) 종료
 7) 다운받은 파일 설치 또는 실행

# [실습과제]

▶실습 각 단계 화면 캡처하여 pdf 파일로 정리하여 과제 제출 (cms.mmu.ac.kr/bear) ▶제출기한 : 5월 12일 자정